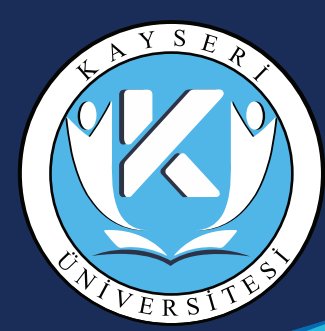

**Edurõäm** Kayseri Üniversitesi Kablosuz ağ bilgileri ve

AYARLARI

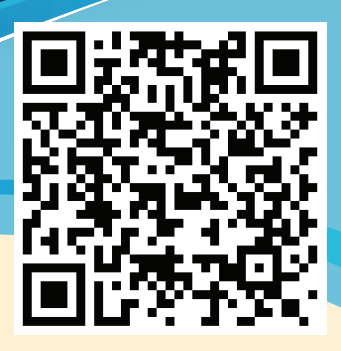

Üniversitemizde 2020 yılından itibaren Bilgi İşlem Dairesi Başkanlığının denetiminde kablosuz yayın yapılmaktadır. Eduroam, ve KAYU Wifi Yardım SSID leri üzerinden yayın yapılmaktadır. Kablosuz Ağ ile ilgili gerekli bilgiler https: // www. kablosuz.kayseri.edu.tr ve https://eduroam.kayseri.edu.tr adresinde yer almaktır.

## KULLANICI ADI ŞİFRE

**IOS** 

EDUROAM bağlantısı için Üniversitemiz tarafından sizlere verilmiş olan kurumsal e-posta adresiniz kullanacaksınız. Personelimiz için kullanıcı adı e-posta adresiniz (adsoyad@kayseri.edu.tr) ve e-posta şifrenizdir. Öğrencilerimiz için Öğrenci numaranız (1234567890@kayseri.edu.tr) ve belirlemiş olduğunuz e-posta şifrenizdir.

## İLK KEZ ŞİFRE ALACAK ÖĞRENCİ ŞİFRE OL<mark>UŞTU</mark>RMA:

İlk kez e-posta sistemin<mark>e</mark> bağlan<mark>acak öğrencileri</mark>miz a<mark>şağıdaki ş</mark>ekild<mark>e şifre oluşturup girebilirler:</mark>

https://webmail.kayseri.edu.tr adresine girerek öğrenci numaralarını girip Parolamı Bilmiyorum tıklamaları gerekmektedir. Cep telefonlarına gelen geçici şifre ile e-posta sistemine giriş yapabilirler. Cep telefonlarına SMS gelmeyen öğrenciler cep telefon bilgilerini Bilgi İşlem Daire Başkanlığına bildirmeleri gerekmektedir.

## ANDROID

"Kablosuz Özelliği ve Ağlar" menüsünden "kablosuz ayarları menüsüne girin. Kablosuz Ağlar listesinde eduroam'u seçip aşağıdaki talimatları uygulayın.

1-EAP Yönetimi' alanında "TTLS" i seçin.

- 2-Faz 2 Yetkilendirmesi' alanında "PAP" ı seçin.
- 3-CA Sertifikası' alanında "Belirtilmemiş" i seçin.
- 4-Kullanıcı Sertifikası' alanında "Belirtilmemiş" i seçin.
- 5-Kimlik' alanına kurumsal mail adresi<mark>nizi girin</mark>.

6-İsimsiz Kimlik' alanına da kurumsal e-posta ve e-posta şifrenizi girin.

7-Bağlan' butonuna basarak kurulumu tamamlayınız. Aynı zamanda PlayStore dan Eduroam Cat yazarak uygulamayı indirip ayarlamaları yapabilir. 1-Öncelikle internete başka bir bağlantı ile bağlı olmanız gerekmektedir. http://eduroam.kayseri.edu.tr/eduroam.mobileconfig adresinden iphone configuration dosyasını yüklemeniz gerekmektedir. 2-İlgili dosyayı cihazınıza yükleyiniz.

3-İsimsiz Kimlik' alanına da kurumsal mail adresinizi girin.

4-'Şifre' alanına e-posta adresinizi ve şifresini girin.
5-Eduroam üzerinden kablosuza bağlanabilirsiniz.

Aynı zamanda AppleStore dan Eduroam Cat yazarak uygulamayı indirip ayarlamaları yapabilir.

## WINDOWS 10

https://cat.eduroam.org/ adresinden Windows 10 yazılım yüklenerek ilgili yönergeleri takip ederek eduroama bağlanabilirsiniz.